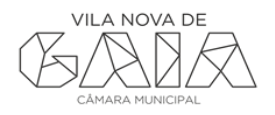

## MANUAL PARA GERAR UM PDF/A,

## UTILIZANDO O PDFCREATOR

O PDFCreator é um software livre que permite criar documentos em formato PDF a partir outras aplicações. A Gaiurb, EM não se responsabiliza por que eventuais erros aplicacionais que possam surgir através da sua utilização.

O programa PDFCreator instala no computador uma impressora virtual, que ao invés de imprimir um documento para uma impressora em papel, o converte em PDF.

## 1. Acesso à aplicação

Para descarregar o programa PDFCreator aceda à página oficial, <u>http://sourceforge.net/projects/pdfcreator/</u>

Após efetuar o download, deverá proceder à sua instalação do ADR, executando o ficheiro de instalação.

## 2. Criação de um documento PDF utilizando a opção "Imprimir":

- Abra o documento de que deseja criar o PDF.
- Selecione "documento" "Imprimir". Abrir-se-á a caixa de diálogo da impressão
- Selecione na lista apresentada, a impressora PDFCreator.
- Clique no botão "Imprimir". Após clicar no botão Imprimir, aparecerá a seguinte tela:

| 🔁 PDFCreator - Monitor de Impressão de PDF        |            |                     |           |                      |            |            |
|---------------------------------------------------|------------|---------------------|-----------|----------------------|------------|------------|
| Impressora Documen                                | to Exibir  | Ajuda               |           |                      |            |            |
| 爹 🖻 🔳 🗋 🗎                                         | 🗄 💫 🕋 '    | • • • • • • •       | ?         |                      |            |            |
| Título do documento                               | Status     | Criado em           | Tamanho   | Nome do arquivo      |            |            |
| Microsoft Word - GAIUR                            | Imprimindo | 12-02-2013 12:27:09 | 445,61 KB | C:\Users\pguimaraes\ | AppData\L( | ocal\Temp' |
|                                                   |            |                     |           |                      |            |            |
|                                                   |            |                     |           |                      |            |            |
|                                                   |            |                     |           |                      |            |            |
|                                                   |            |                     |           |                      |            |            |
|                                                   |            |                     |           |                      |            |            |
|                                                   |            |                     |           |                      |            |            |
|                                                   |            |                     |           |                      |            |            |
|                                                   |            |                     |           |                      |            |            |
|                                                   |            |                     |           |                      |            |            |
|                                                   |            |                     |           |                      |            |            |
| Status: 1 Documento na fila. GPL Ghostscript 8.70 |            |                     |           |                      |            |            |

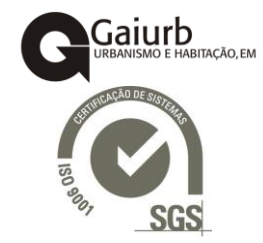

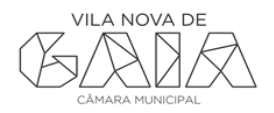

| PDFCreator 0.9.9                                                      |  |  |  |  |  |
|-----------------------------------------------------------------------|--|--|--|--|--|
| I ítulo do Documento:                                                 |  |  |  |  |  |
| ESCRT_v1                                                              |  |  |  |  |  |
| Data de Criação:                                                      |  |  |  |  |  |
| 20130212122709 Agora                                                  |  |  |  |  |  |
| Data de Modificação:                                                  |  |  |  |  |  |
| 20130212122709 Agora                                                  |  |  |  |  |  |
| Áutor                                                                 |  |  |  |  |  |
| Gaiurb                                                                |  |  |  |  |  |
|                                                                       |  |  |  |  |  |
| A <u>s</u> sunto:                                                     |  |  |  |  |  |
|                                                                       |  |  |  |  |  |
| Palavras-Chave:                                                       |  |  |  |  |  |
|                                                                       |  |  |  |  |  |
| Profil                                                                |  |  |  |  |  |
| Default 🗸                                                             |  |  |  |  |  |
|                                                                       |  |  |  |  |  |
| 📝 Depois de s <u>a</u> lvar, abrir o documento com o programa padrão. |  |  |  |  |  |
| Cancelar    Aguardar -<br>Armazenar    Opções    E-mail    Salvar     |  |  |  |  |  |

Pode, se preferir, alterar o título do documento, a data de criação, colocar o autor, etc. Depois de fazer todas as alterações que considere pertinente clique no botão "Salvar". Clique no botão opções, para que possa escolher o formato PDF/A.

• Na lista apresentada em "Salvar" escolha o local onde pretende guardar o arquivo e atribua-lhe o nome que desejar em "Título do Documento".

| 🛃 Opções                                                                                                    | ×                                                                                                    |
|----------------------------------------------------------------------------------------------------|----------------------------------------------------------------------------------------------------|
| Profile<br>Default                                                                                                    | • • • •                                                                                                    |
| Programa  ♦  Configurações Gerais    Solocumento    Solvar    Solvar    Solvar    Solvar    Locies    Incerimit    Indianas | Programa    Salvar    Salvar    Solvar    Nome do Arquivo    Adicionar um marcador ao nome do ar<br>Image: Constraint of the second second se |
|                                                                                                    | Substituição do Nome de Arquivo    Microsoft Word -    -    Microsoft Word -    .doc    .doc    .doc    Microsoft Excel -    .xisx    .xis    .go -                                                                                                    |

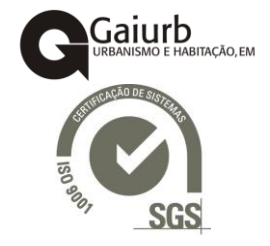

• Após estas operações, o arquivo é salvo e o Adobe Acrobat abre a versão PDF do referido documento.